## STUDY SK

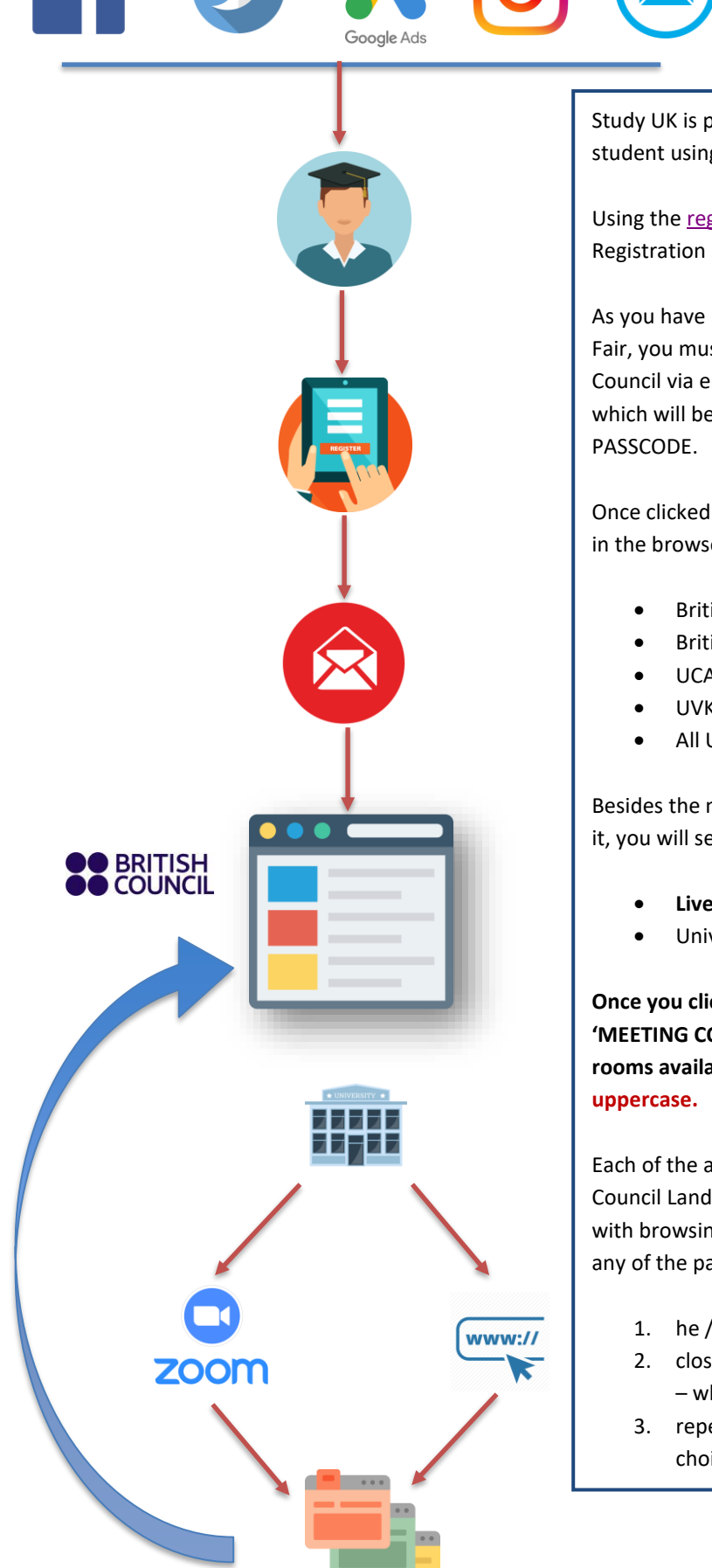

Study UK is promoting the registration link to perspective international student using the mentioned channels.

Using the <u>registration link</u>, student registers on British Council Virtual Registration System (VRS).

As you have registered with the British Council for STUDY UK Virtual Fair, you must have received the 'JOINING LINK' from the British Council via email. This email will have weblink to the Landing Page which will be hosted on the British Council website along with the

Once clicked on the link, landing page should open in a 'New Window' in the browser and will give the students access to:

- **British Council Helpdesk**
- **British Council IELTS**
- UCAS
- UVKI
- All UK Universities participating in Virtual Fair

Besides the name for every, you will see a PLUS sign. Once you click on it, you will see:

- Live ZOOM Meeting
- University website

Once you click on the LIVE ZOOM Meeting, it will ask you to enter the 'MEETING CODE/PASSCODE' which is @19Feb22 for all the meeting rooms available. Kindly note: code starts will @ and letter 'F' is in

Each of the above should open in a separate tab while the British Council Landing Page stays open throughout. Once the student is done with browsing university's website or with the ZOOM Meeting with any of the participating university:

- 1. he / she will leave the meeting
- 2. close the open tabs and comes back to the main Landing Page - which is already open
- 3. repeat the same process with any other university of his / her choice

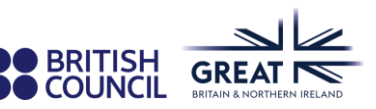